# **Using FleetCommander**

## 1. Sign Up

If you haven't created an account with our motor pool, click the link to <u>launch</u> <u>FleetCommander</u> and select "Sign Up Now!" at the bottom left of the screen.

| STATE OF                                                                                                    | WEST VIRGINIA<br>NAGEMENT                                                                                | WV MOTOR POOL SITES                      |
|----------------------------------------------------------------------------------------------------|----------------------------------------------------------------------------------------------------|------------------------------------------|
| ->F FLEETCOMMAND                                                                                                    | ER                                                                                                    |                                          |
| VEHICLE USE           MAXE RESERVATION           MY SCIEZOULE           CAR POOL           MY PROFILE           MY VEHICLES           NY MERORITS           INFORMATION           INSTRUCTIONS           POLICIES           VEHICLES AND PATES           CONTACT US           FADS           PRIMA TO USE           PHINCLY STATEMENT           DOCUMERTS           SIGN UP NOW | Please Login         Ver Email:         Password:         Date:         Fraget password?         Action: | Heeme in Administration in Hele in About |
| -                                                                                                    |                                                                                                    | Privater   Exectlands                    |

Enter all required fields and select "save registration" at the bottom right of the screen. Ensure you are selecting "**Capitol Complex Motor Pool**" for the site you are registering for. <u>Please note, after saving your registration, your registration request will need to be</u> <u>approved by Fleet Management before you can make a reservation.</u>

#### User Registration

|                                                               | * = required field                                                     |
|---------------------------------------------------------------|------------------------------------------------------------------------|
| Site Information                                              |                                                                        |
| *Site you are registering for:                                | None Selected                                                          |
| You may have the opportunity<br>done via the My Profile link. | None Selected<br>Capitol Complex Motor Pool<br>West Liberty Motor Pool |
| User Information                                              | ·                                                                      |
| (*Last Name, *First Name,<br>*Middle Name):                   |                                                                        |
| *User Email:                                                  |                                                                        |
| *Login Password:                                              |                                                                        |
| *Re-enter Password:                                           |                                                                        |

# 2. Submit Your Reservation Request

After logging in, select "Make Reservation" from the left-hand menu.

| STATE OF                                                       | WEST VIRGINIA<br>ANAGEMENT                                                                                                    | WV MOTOR POOL SITES                                                                                                    |                                      |
|----------------------------------------------------------------|----------------------------------------------------------------------------------------------------|----------------------------------------------------------------------------------------------------|--------------------------------------|
| AF FLEETCOMMAND                                                | DER                                                                                                    |                                                                                                    | Test Test   Log_Out                  |
| VEHICLE USE<br>MAKE RESERVATION<br>MY SCHEDULE<br>CAR POOL     | The set Management Division has contracted w<br>to access motor pool vehicles. Our goal is to mak<br>as simple as possible. A basic overview of the Mo | th Agile Fleet Commander to provide renters with a 24-hour reservation program<br>the process of requesting reservations and checking or updating those requests<br>or Pool's on-line which reservation process is listed below.                           | Hama = Administration = Hola = About |
| MY PROFILE<br>MY VEHICLES<br>MY REPORTS                        | Be sure to provide us with feedback on your e<br>Click on the appropriat                                                                               | xperience with the Capitol Complex Motor Pool.<br>e Motor Pool Site below to make a vehicle reservation.                                                                                                    |                                      |
| INFORMATION<br>INSTRUCTIONS<br>POLICIES                        | CAPITOL COMPLEX MOTOR POOL                                                                                                    | Located at the corner of Piedmont and Elizabeth<br>Street on Laidley Field in Charleston, WV (1-855-817-<br>1910)                                                                                                    |                                      |
| VEHICLES AND RATES LOCATIONS CONTACT US FAQS                   | West LIBERTY<br>UNIVERSITY                                                                                                    | Located at West Liberty University, for use by West<br>Liberty employees and staff only. (304-336-8158)                                                                                                    |                                      |
| TERMS OF USE<br>PRIVACY STATEMENT<br>DOCUMENTS<br>SIGN UP NOWI | Submit Request                                                                                                    | First, complete and submit the on-line new<br>request form. Your reservation request is given the<br>status of Pending' and you are assigned a<br>reservation. <i>Travest 10</i> . You will receive an email<br>notifying you of your reservation request. |                                      |
|                                                                | Step 2<br>Receive Confirmation                                                                                                    | Next, your reservation request will be processed by<br>the Motor Pool staff. All attempts will be made to fulfill<br>your reservation request. Most requests are                                                                                           |                                      |

If the reservation is for you, his "Next (Continue Request)". If you are making the reservation for someone else, search for and select the driver before continuing with your request.

| Request Information                                                    |                                        |
|------------------------------------------------------------------------|----------------------------------------|
| Who is this request for?<br><ul> <li>This request is for me</li> </ul> |                                        |
| O This request is for Search for Driver                                |                                        |
|                                                                        | Cancel Request Next (Continue Request) |

Select daily or long-term rental and choose Capitol Complex Motor Pool for the site. Long-term rentals require approval from Fleet Management so it is best practice to contact our office and inquire about availability before submitting a long-term reservation request.

#### Vehicle Reservation

| Request Information                                      |                                        |
|----------------------------------------------------------|----------------------------------------|
| Daily Rental - Up to 30 Days.                            |                                        |
| Long Term Rental - Greater than 30 Days. Approval Requir | red.                                   |
| Usage Type:                                              |                                        |
| Oaily Rental                                             |                                        |
| 🔿 Long Term Rental                                       |                                        |
|                                                          | Cancel Request Next (Continue Request) |

Complete all required fields of the reservation request and continue request.

| Request Information                                                   | n                                                                                                    |                                       |
|-----------------------------------------------------------------------|----------------------------------------------------------------------------------------------------|---------------------------------------|
| <b>NOTE:</b> Personal vehicles <u>r</u><br>for "Parking Pass Requeste | must be parked in the rental vehicle parking space with a parking pass visible ed?" if you intend to park your personal vehicle in the rental spot. | * = required field<br>e. Select "Yes" |
| <b>Requestor Information</b>                                          |                                                                                                    |                                       |
| User Id / Name:                                                       |                                                                                                    |                                       |
| E-mail address:                                                       |                                                                                                    |                                       |
| *Driver's User Id:                                                    | driver                                                                                                    |                                       |
| Schedule Information                                                  |                                                                                                    |                                       |
| *Pick-up Date / Time:<br>(MM/DD/YYYY HH:MM AMPM)                      | 05/21/2025 08:00 AM 🕒                                                                                                    |                                       |
| *Return Date / Time:<br>(MM/DD/YYYY HH:MM AMPM)                       | 05/21/2025 04:00 PM 🕒 🛱                                                                                                    |                                       |
| Selection Information                                                 |                                                                                                    |                                       |
| Usage Type:                                                           | Daily Rental                                                                                                    |                                       |
| Site:                                                                 | Capitol Complex Motor Pool                                                                                                    |                                       |
| Туре:                                                                 | - Any Type - 🗸                                                                                                    |                                       |
| Number of Occupants:                                                  | 1 V (driver and passengers)                                                                                                    |                                       |
| Additional Information                                                |                                                                                                    |                                       |
| *Department/Agency:                                                   | None Selected                                                                                                    |                                       |
| *Purpose of Trip:                                                     |                                                                                                    |                                       |
| *Destination:                                                         |                                                                                                    |                                       |
| *Parking Pass Requested?:                                             | None selected V                                                                                                    |                                       |
| *Emergency Contact:                                                   |                                                                                                    |                                       |
| *Emergency Contact Phone #                                            |                                                                                                    |                                       |
| Comments (List any additional<br>press Shift+Enter to begin a new lin | drivers or special vehicle requirements)<br>e                                                                                                    |                                       |
|                                                                       | Cancel Request Next                                                                                                    | (Continue Request)                    |

Confirm that all reservation details are correct and submit your request.

| Confirm Request                                  |                                                     |             |
|--------------------------------------------------|-----------------------------------------------------|-------------|
|                                                  | * = req                                             | uired field |
| Requestor Information                            |                                                     |             |
| User Id / Name:                                  |                                                     |             |
| E-mail address:                                  |                                                     |             |
| *Driver's User Id:                               |                                                     |             |
| Schedule Information                             |                                                     |             |
| *Pick-up Date / Time:<br>(MM/DD/YYYY HH:MM AMPM) | 05/20/2025 08:00 AM                                 |             |
| *Return Date / Time:<br>(MM/DD/YYYY HH:MM AMPM)  | 05/20/2025 04:00 PM                                 |             |
| Duration:                                        | 8 hours                                             |             |
| Selection Information                            |                                                     |             |
| Usage Type:                                      | Daily Rental                                        |             |
| Site:                                            | Capitol Complex Motor Pool                          |             |
| Type:                                            | (any type)                                          |             |
| Number of Occupants:                             | 1 (driver and passengers)                           |             |
| Additional Information                           |                                                     |             |
| *Department/Agency:                              | ADMN - FMD - 0216 - AD94                            |             |
| Purpose of Trip:                                 | test                                                |             |
| Destination:                                     | test                                                |             |
| Parking Pass Requested?:                         | Yes                                                 |             |
| Emergency Contact:                               | test                                                |             |
| Emergency Contact Phone #:                       | test                                                |             |
| Comments:                                        | (none)                                              |             |
| Auto-assign to a vehicle?                        | Ignore buffers?                                     |             |
|                                                  | Previous (Change Request) Cancel Request Submit Rec | quest       |

If you selected to "auto-assign" a vehicle to your reservation, the system will choose a vehicle for you based on the vehicle type requested. Auto-assigned vehicles will occasionally be changed by Fleet Management due to availability, maintenance requirements, or simply offering you a newer, nicer vehicle than the one the system chose for you.

If the vehicle type you requested is not available (i.e., minivan, sedan, SUV, etc.), Fleet Management will work with you to find a vehicle that meets your needs whenever possible.

## 3. Manage Your Reservation

By selecting "My Schedule" from the lefthand menu, you can view all active and upcoming reservation requests. If you need to modify your request, such as pick-up or drop-off time, hit the magnifying glass to the left of your reservation.

| ->                 | ER'      |                 |                                                                                  |                                                                     |                                  |                    |                                       |
|--------------------|----------|-----------------|----------------------------------------------------------------------------------|---------------------------------------------------------------------|----------------------------------|--------------------|---------------------------------------|
|                    |          |                 |                                                                                  |                                                                     |                                  |                    |                                       |
| VEHICLE USE        | My S     | chodulo         | Current Poquests                                                                 |                                                                     |                                  |                    |                                       |
| MAKE RESERVATION   | iviy S   | chequie         | - Guiterit Nequesis                                                              |                                                                     |                                  |                    |                                       |
| MY SCHEDULE        | User ID  | / Name: test.t  | est@wv.gov / test test                                                           |                                                                     |                                  |                    |                                       |
| CAR POOL           | E-mail a | ddress: test.te | est@wv.gov                                                                       |                                                                     |                                  |                    | Schedule as or: 5/21/2025 1:08:50 PM  |
| MY PROFILE         | Request  | ID or Confirma  | tion Number: View                                                                | Display: Current Reques                                             | ts 🗸                             |                    |                                       |
| MY VEHICLES        |          | Request         |                                                                                  |                                                                     | Request ID or                    |                    |                                       |
| MY REPORTS         |          | Date/Time       | Schedule Information V                                                           | Status Information                                                  | Number                           |                    | venicle information                   |
| INFORMATION        | ٩        | 05/21/2025      | Pick-up: 05/21/2025 02:00 PM<br>Return: 05/21/2025 04:00 PM<br>Duration: 2 hours | Request was approved<br>You are the requestor<br>You are the driver | 104752<br>Confirmation<br>number | Location:<br>Type: | Lot 7 - Laidley Field<br>Mid-Size SUV |
| INSTRUCTIONS       |          |                 |                                                                                  |                                                                     |                                  |                    |                                       |
| POLICIES           |          |                 |                                                                                  |                                                                     |                                  |                    |                                       |
| VEHICLES AND RATES |          |                 |                                                                                  |                                                                     |                                  |                    |                                       |

After opening your reservation request, select "Request Change" at the bottom right.

| Schedule Information           |                                                          |   |
|--------------------------------|----------------------------------------------------------|---|
| Scheduled pick-up date / time: | : 05/21/2025 02:00 PM                                    |   |
| Scheduled return date / time:  | 05/21/2025 04:00 PM                                      |   |
| Scheduled duration:            | 2 hours                                                  |   |
| Actual Information             |                                                          |   |
| Actual Pick-up date / time:    |                                                          |   |
| Actual Return date / time:     |                                                          |   |
| Actual duration:               |                                                          | _ |
| Selection Information          |                                                          |   |
| Usage Type:                    | Daily Rental                                             |   |
| Site:                          | Capitol Complex Motor Pool                               |   |
| Туре:                          | (any type)                                               |   |
| Options:                       | (any options)                                            |   |
| Number of occupants:           | 1 (driver and passengers)                                |   |
| Additional Information         |                                                          |   |
| Department/Agency:             | ADMN - FMD - 0216 - AD94                                 |   |
| Purpose of Trip:               | test                                                     |   |
| Destination:                   | test                                                     |   |
| Parking Pass Requested?:       | Yes                                                      |   |
| Emergency Contact:             | Test                                                     |   |
| Emergency Contact Phone #:     | 3049578230                                               |   |
| Comments:                      |                                                          | - |
| Vehicle Information            |                                                          |   |
| Location:                      | Lot 7 - Laidley Field                                    |   |
| Туре:                          | Mid-Size SUV                                             |   |
| Reservation Beginning Mileage  | :                                                        |   |
| Reservation Ending Mileage:    |                                                          |   |
| Total Mileage:                 |                                                          |   |
|                                | OK (Back) Re-send Email Request Changes dd Notes         | ۱ |
|                                | Con (Dacky) (Re-send Liniar) (Request Changes) (ad notes | 1 |
|                                | 14 / 0:07 (2012) 00 (2012)                               | 1 |

Enter any rental modifications in the text box and an email will be sent to Fleet Management to update your reservation request.

| press Shift+Enter to begin a new line |
|---------------------------------------|
| press Snift+Enter to begin a new line |
|                                       |

\*If you need to cancel your reservation or need assistance with modifying your reservation, please contact the Fleet Management Office. If you need urgent assistance outside of regular business hours, please use our After Hours number.

### WV Fleet Management

1 (855) 817-1910

fleet@wv.gov

### After Hours #

(304) 414-0058